### Dvoufázová autentizace pro MA ISOH

Přihlášení do MA ISOH nyní využívá dvoufázové ověření uživatele. To znamená, že kromě uživatelského jména a hesla je nutno zadat ještě unikátní kód. Ten získáte prostřednictvím aplikace ve svém mobilním telefonu nebo počítači.

Přihlašte se

Přihlaste se svým uživatelským jménem a heslem.

Po přihlášení uvidíte tuto obrazovku.

|                                                                                                    | Změna dvoufázové autentizace |
|----------------------------------------------------------------------------------------------------|------------------------------|
| K používání vašeho účtu je třeba nejdříve vygenerovat klíč dvou t                                                                                                    | fázové autentizace.          |
| Z důvodu bezpečnosti je třeba chránit Váš účet dvoufázovou autent<br>MA ISOH používá TOTP autentizaci.<br>Stáhněte si do vašeho chytrého zařízení aplikaci podporující TOTP. | izaci.                       |
| Například:<br>Android Google authenticator<br>IOS TOTP Authenticator                                                                                                    |                              |
| vygeneroval kile                                                                                                    |                              |

Po kliknutí na tlačítko"**Vygenerovat klíč**"se objeví vyskakovací okno. Obsahuje současný klíč jako QR kód a jako text.

Pomocí tohoto klíče budete moci generovat dočasně platné číselné kódy, kterými se budete přihlašovat. Možnosti pro generování kódů jsou dvě - aplikace pro mobilní telefony **Google Authenticator**, nebo desktopová aplikace **OTP Manager**.

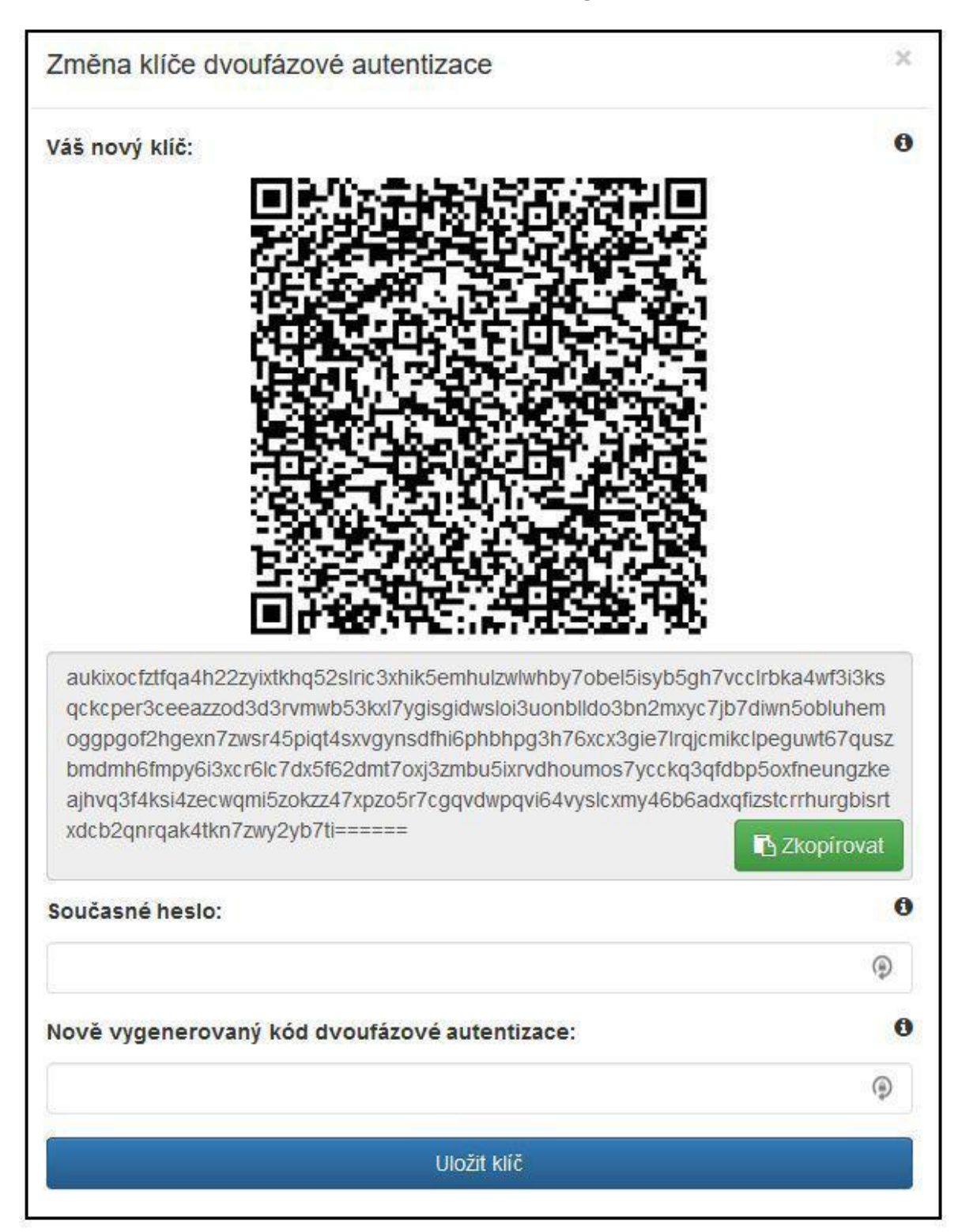

## A) Přihlašování pomocí mobilního telefonu

Ve svém telefonu otevřete Obchod Google, vyhledejte a nainstalujte aplikaci Google Authenticator. Je zdarma a nevyžaduje přístup k vašim datům.

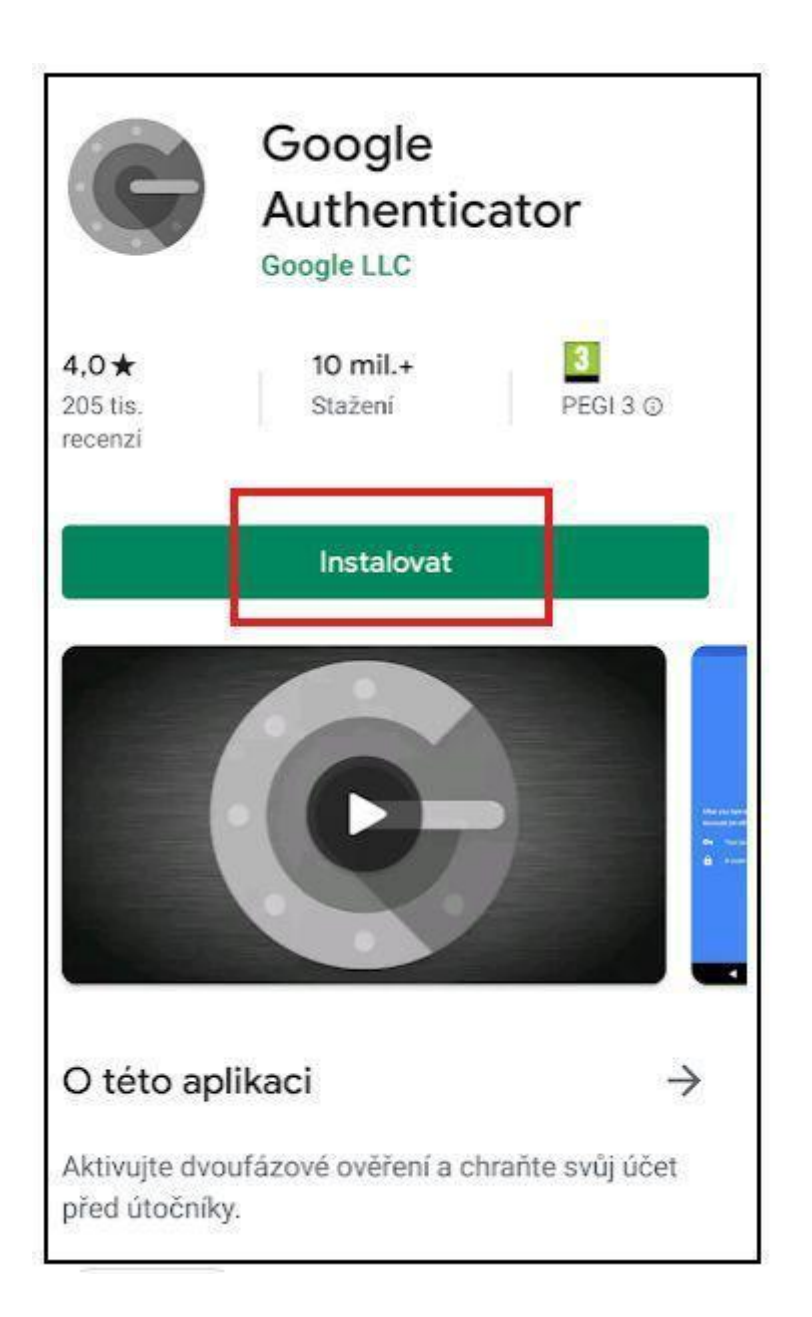

Po instalaci aplikace projdete několika úvodními obrazovkami.

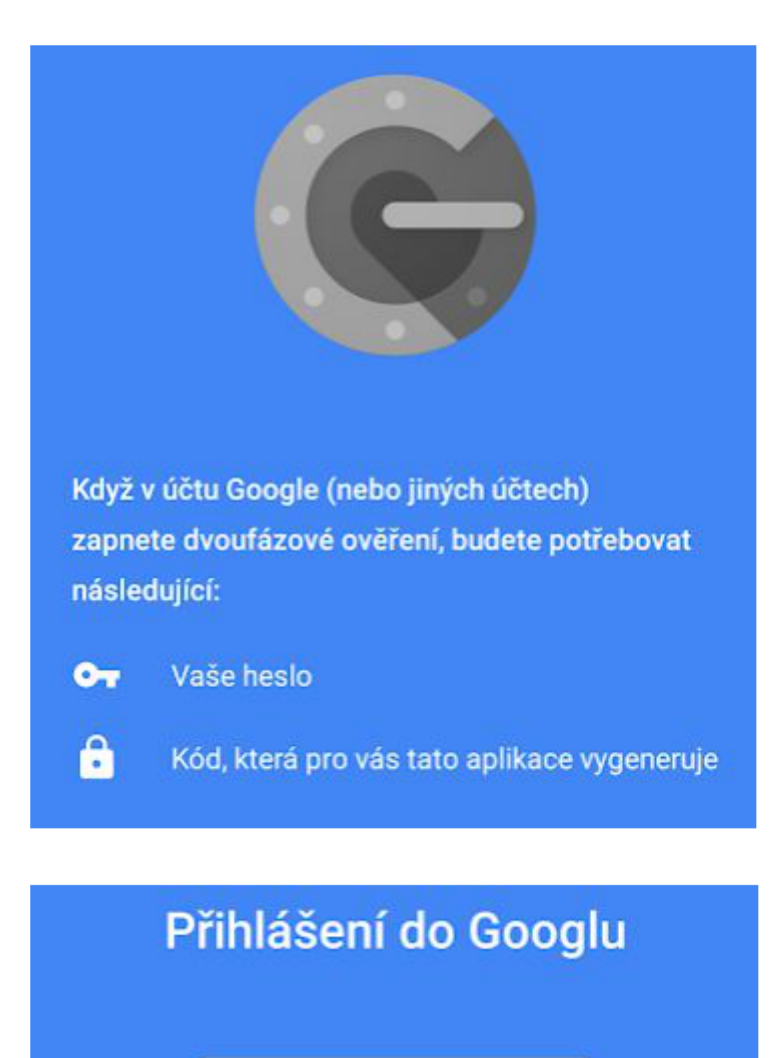

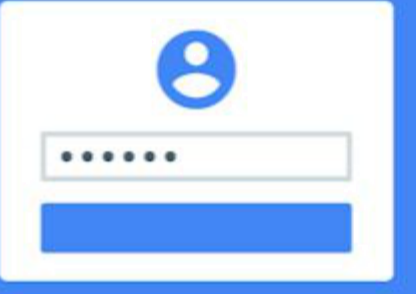

Při přihlašování do Googlu zadáte vždy uživatelské jméno a heslo jako obvykle.

Až budete vyzváni k zadání kódu, budete jej moci získat pomocí této aplikace.

# Zabezpečení a kontrola

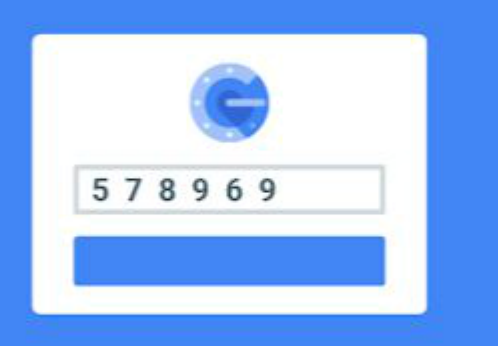

Když se přihlásíte pomocí důvěryhodného zařízení, můžete nastavit, abychom v tomto zařízení přestali požadovat kódy.

I nadále budete chráněni, protože při pokusu o přihlášení k účtu z jiného účtu nebo zařízení budeme kód i nadále vyžadovat.

## Jste připraveni přidat účet?

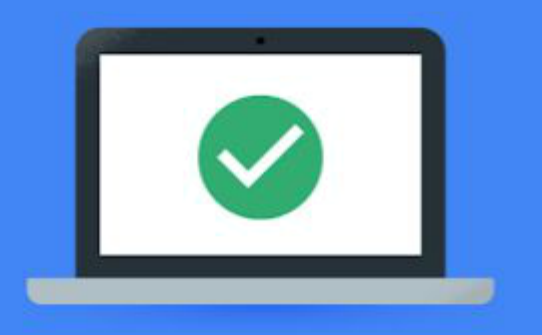

Připomínáme, že nastavení můžete kdykoli aktualizovat na adrese g.co/2sv

5

Aktualizovat telefonní čísla

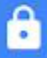

 $\otimes$ 

Vytvořit další záložní možnosti

Vypnout dvoufázové ověření

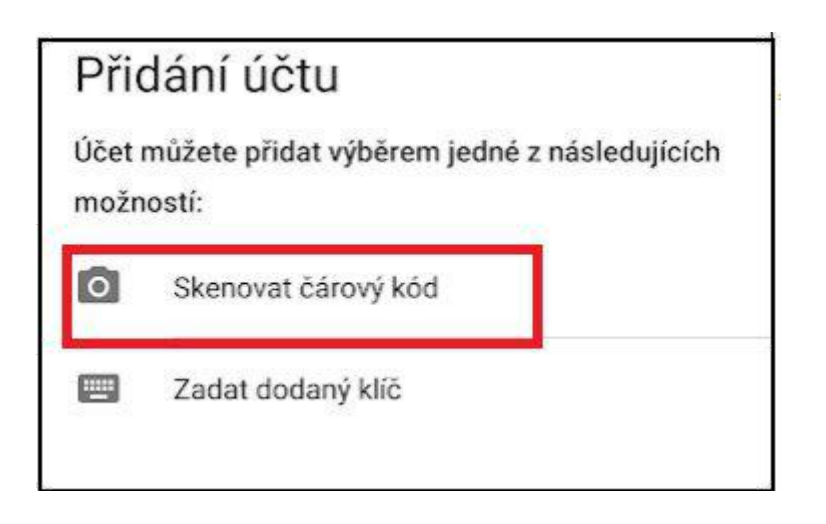

Zvolte možnost "**Skenovat čárový kód**" a namiřte kameru svého telefonu na monitor počítače s otevřeným vyskakovací oknem MA ISOH. Na obrazovce telefonu se objeví červený rámeček a aplikace vás vyzve, abyste QR kód na obrazovce naskenovali do tohoto rámečku.

Po úspěšném naskenování se na displeji telefonu zobrazí šestimístné číslo.

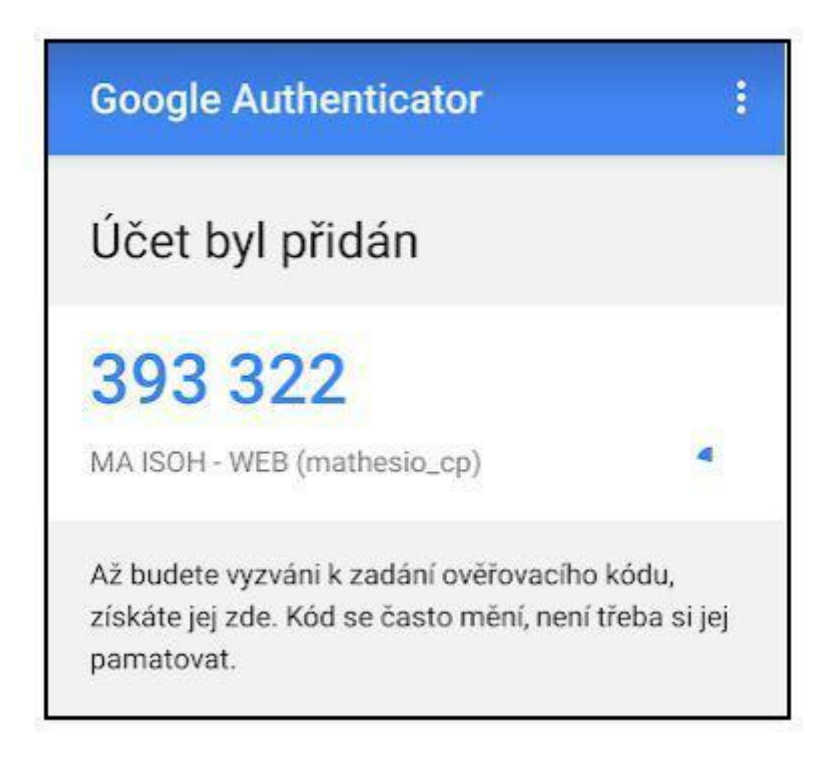

Vraťte se do aplikace MA ISOH a ve vyskakovacím okně toto číslo zadejte **BEZ MEZER** do pole "**Nově vygenerovaný kód dvoufázové autentizace**". Do pole "**Současné heslo**" vyplňte své heslo, kterým se přihlašujete do aplikace. Poté klikněte na "**Uložit klíč**". Nyní budete přihlášeni do MA ISOH.

Poznámka: Platnost kódu je časově omezená. -zbývající dobu platnosti znázorňuje modrá kruhová výseč vpravo pod číslem. Po uplynutí doby platnosti se číslo automaticky změní. Zadávejte ho tedy v aplikaci MA ISOH ihned po vygenerování.

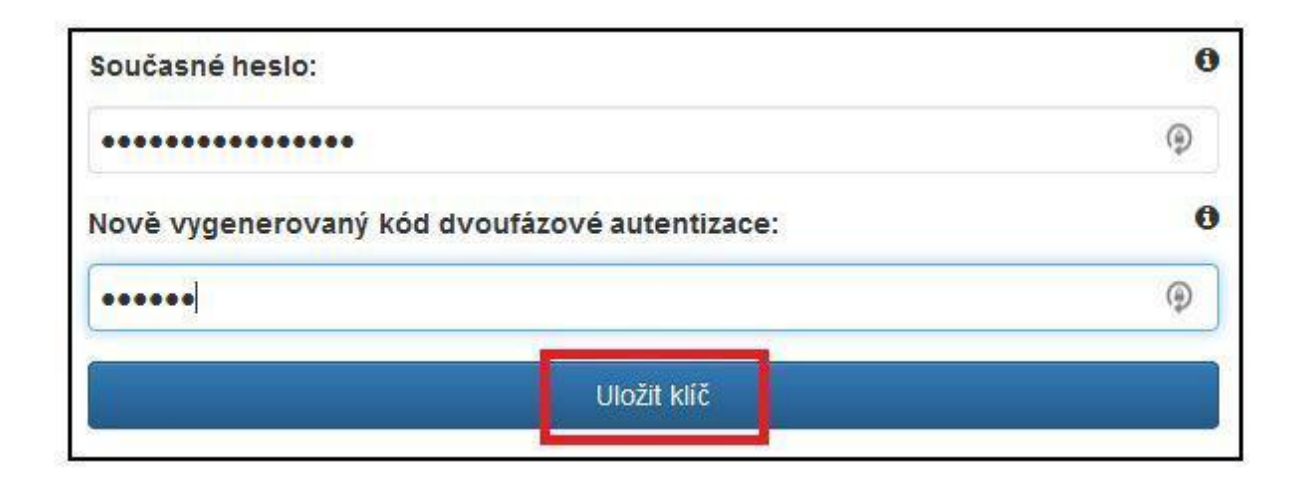

Při příštím přihlášení do MA ISOH se po zadání vašeho hesla zobrazí tento dialog:

| Frimasovaci jineno.                                                                                 |  |
|----------------------------------------------------------------------------------------------------|--|
| mathesio_cp                                                                                         |  |
| Heslo:                                                                                              |  |
|                                                                                                    |  |
| Kód dvoufázové autentizace:                                                                         |  |
| Kód dvoufázové autentizace:                                                                         |  |
| Kód dvoufázové autentizace:<br>Pro uživatele mathesio_cp je vyžadována<br>autentizace.              |  |
| Kód dvoufázové autentizace:<br>Pro uživatele mathesio_cp je vyžadována<br>autentizace.<br>Přihlásit |  |

Otevřete ve svém telefonu aplikaciGoogle Authenticator. Šestimístné číslo, které se zobrazí, opište BEZ MEZERY do pole "Kód dvoufázové autentizace" a klikněte na "Přihlásit".

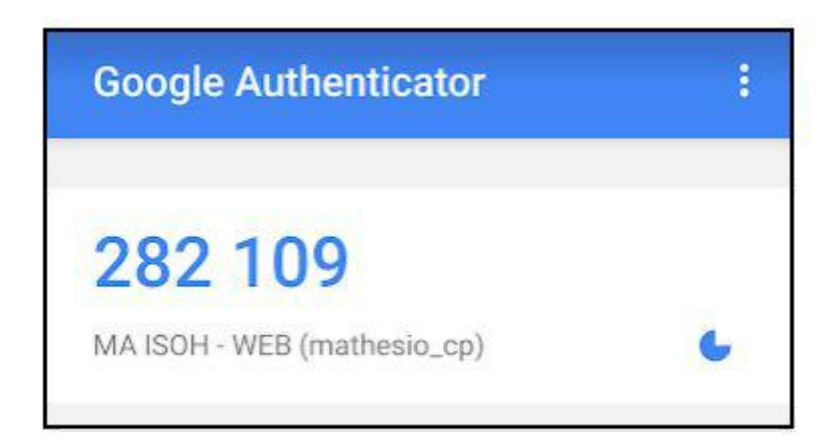

Nyní budete přihlášení do MA ISOH.

Pozor! Aplikace je vždy svázána s konkrétním telefonem. V případě ztráty, poškození či výměny (včetně návratu do továrního nastavení) je třeba kontaktovat super admina MA ISOH na e-mailu <u>autovraky@cenia.cz</u>, který heslo 2FA vyresetuje. Nový telefon pak znovu spárujete s aplikací podle výše popsaného postupu.

### B) Přihlášení pomocí desktopové aplikace

Na adrese <u>https://www.microsoft.com/cs-cz/p/otp-manager/9nblggh6hngn</u>si stáhněte aplikaci **OTP manager.** 

|     | OTP Manager                                      | Zdarma                 |          |
|-----|--------------------------------------------------|------------------------|----------|
| -   | Aftnet • Zabezpečení > Ochrana počítače          | Získat                 |          |
| l p | Seznam přání                                     | ▲ Zobrazit požadavky n | a systém |
|     | OIP Manager generates 2-step verification codes. |                        |          |
|     | Více                                             |                        |          |

Po kliknutí na "Získat" se otevře vyskakovací okno Microsoft Store. Zde opět klikněte na "Získat".

Nepoužívejte aplikaci WinAuth obsahuje chybu.

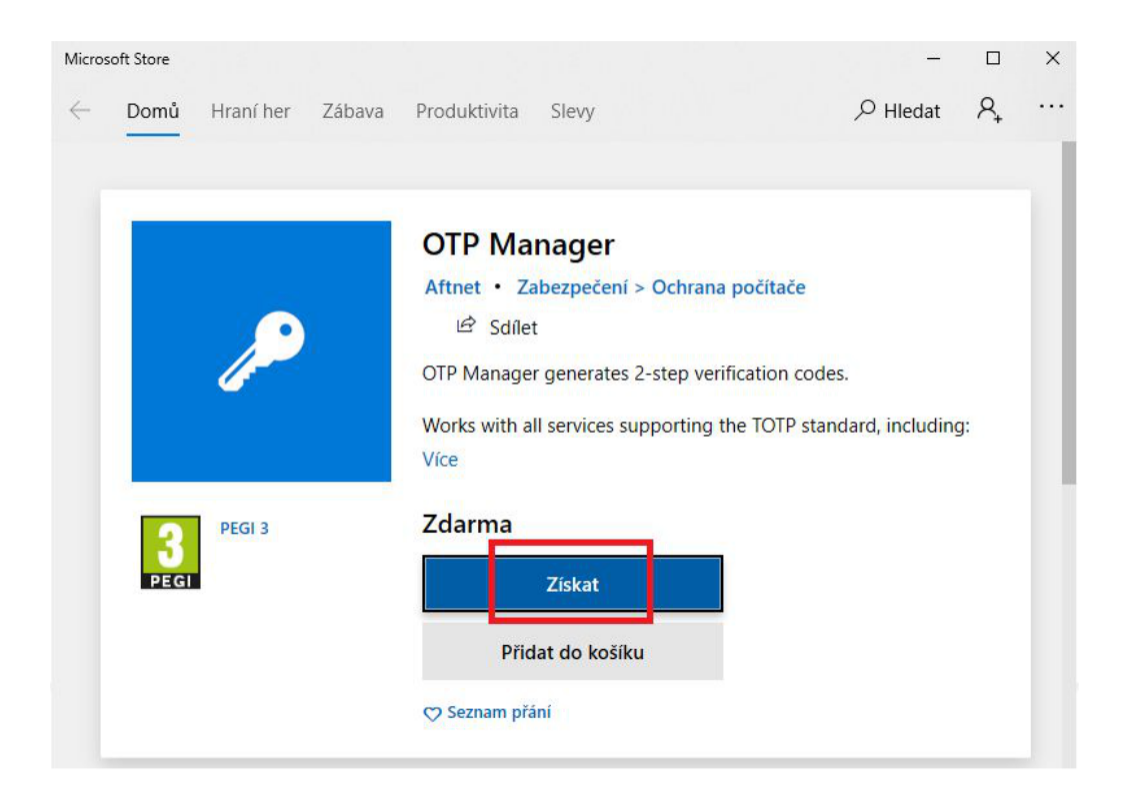

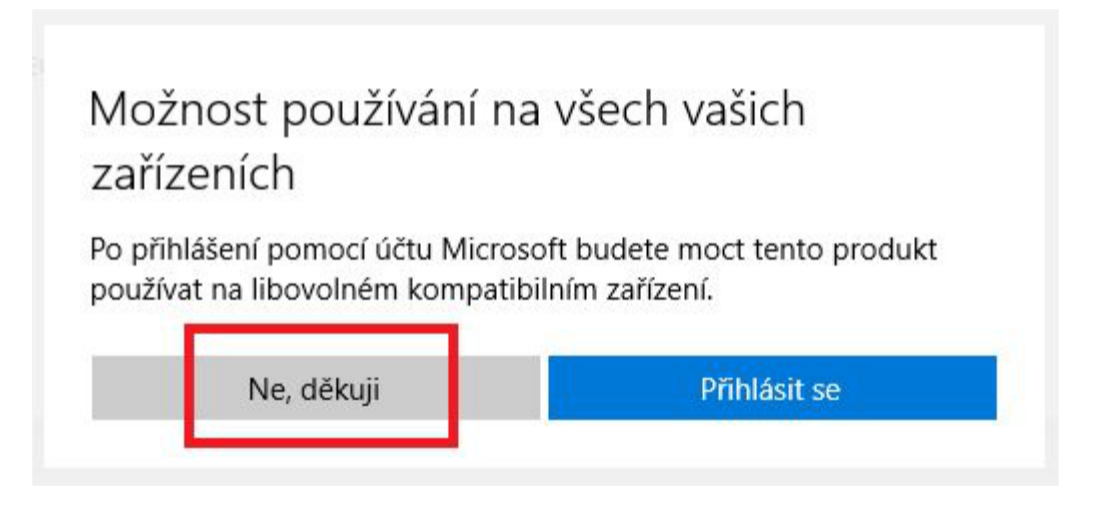

#### Nyní proběhne automatická instalace a poté můžete aplikaci spustit.

| Micros       | oft Store |              |             |                   |         |         |            | —  |            | × |
|--------------|-----------|--------------|-------------|-------------------|---------|---------|------------|----|------------|---|
| $\leftarrow$ | Domů      | Hraní her    | Zábava      | Produktivita      | Slevy   |         | ,∕⊃ Hledat | Ą. | <u>↓</u> 1 |   |
|              |           | Instaluje se | OTP Mana    | ager              |         | <b></b> | ×          |    |            |   |
|              |           | Získat dalš  | í informace | e o rychlejším st | ahování |         |            |    |            |   |

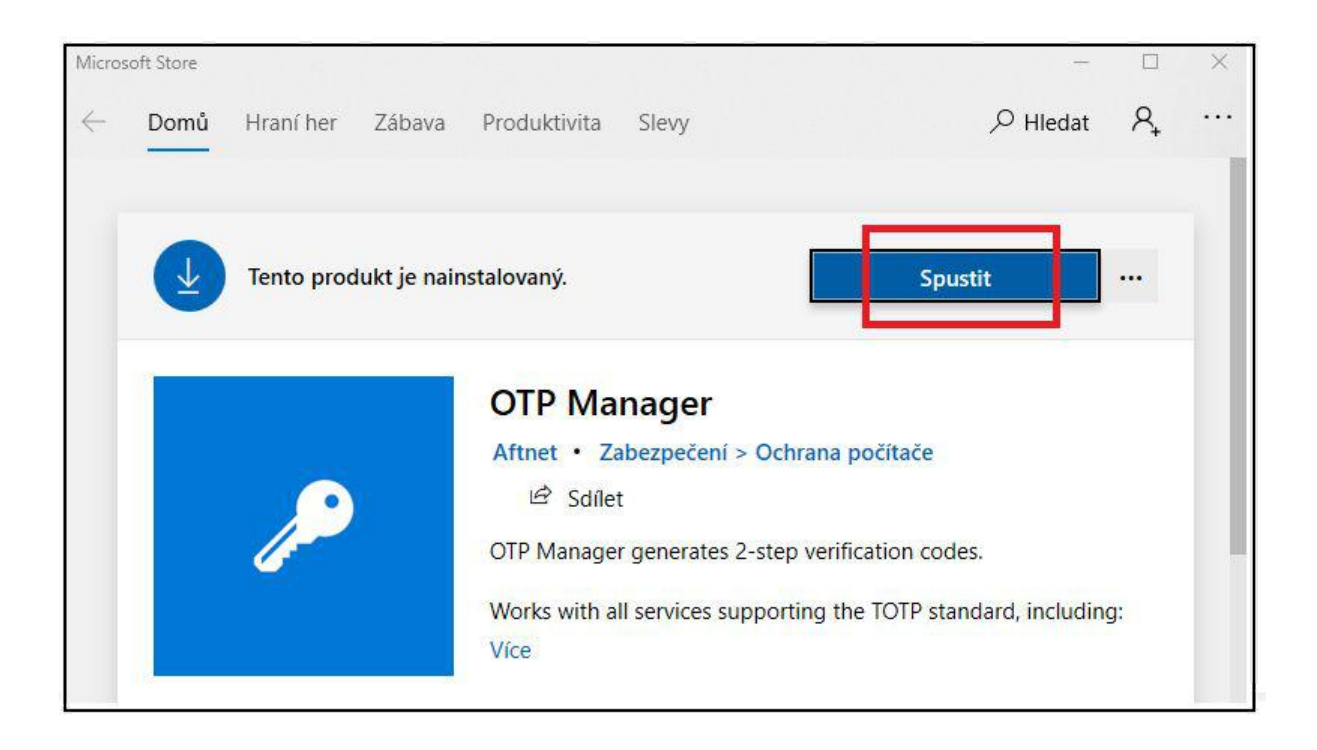

#### Spuštěním se otevře okno aplikace OTP Manager. Zvolte možnost "Add manually"

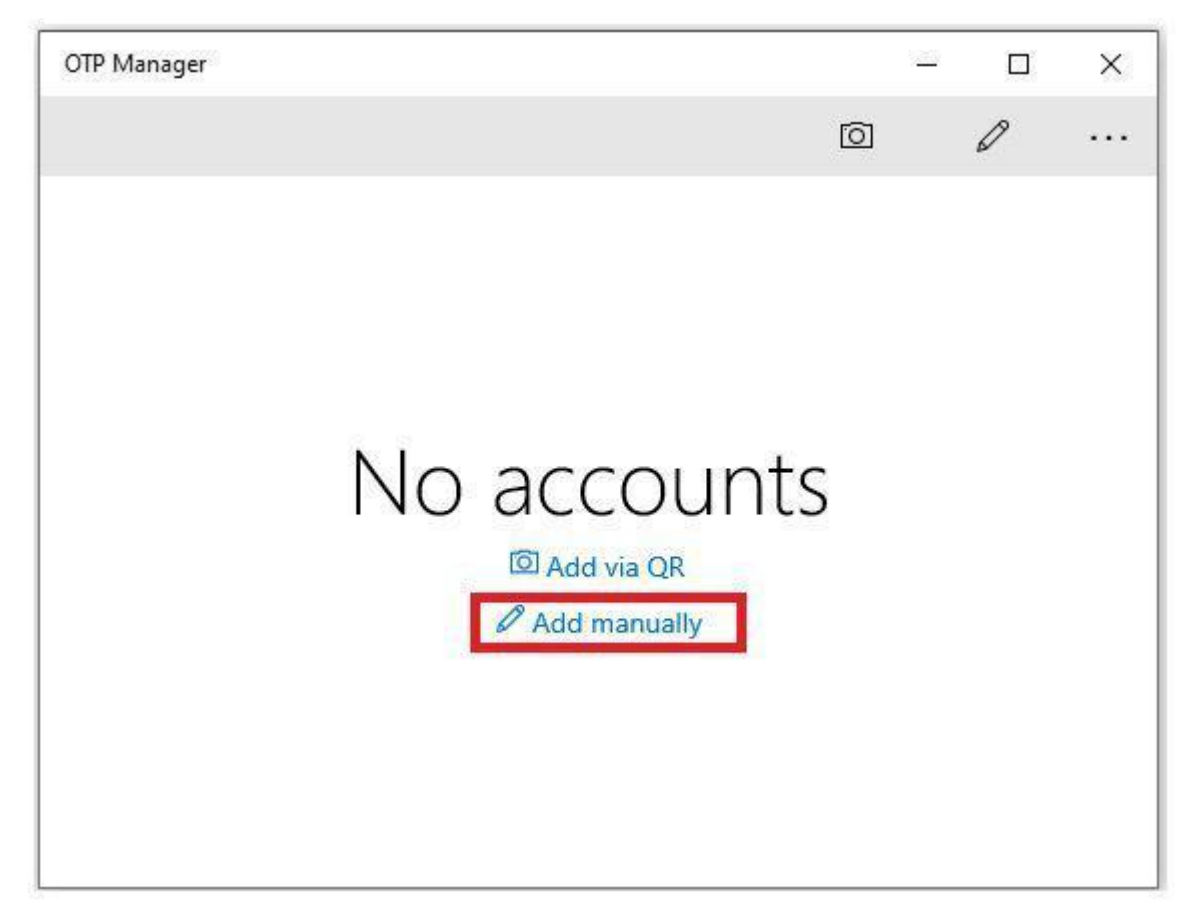

Zobrazí se okno přidání klíče. V prvním prázdném poli ho můžete pojmenovat. Druhé pole slouží ke vložení vašeho klíče. Ve třetí můžete uvést vydavatele klíče (není třeba).

| ← OTP Mana      | iger                            | 9 <u>22</u> 9 |       | ×   |
|-----------------|---------------------------------|---------------|-------|-----|
|                 |                                 |               |       |     |
| Label           |                                 |               |       |     |
| ISOH            | Vaše pojmenování účtu           |               |       |     |
| Secret          |                                 |               |       |     |
| MAIS            | OH při změně dvoufázové autent  | izace         | e)    |     |
| Issuer          | 7de můžete vyplnit kde je vydav | atol          | am kl | (čo |
| Allow exporting | (nepovinné, není nutne          | o)            |       | ice |
| No              |                                 |               |       |     |

Vraťte se do aplikace MA ISOH a ve vyskakovacím okně zkopírujte text pod QR kódem.

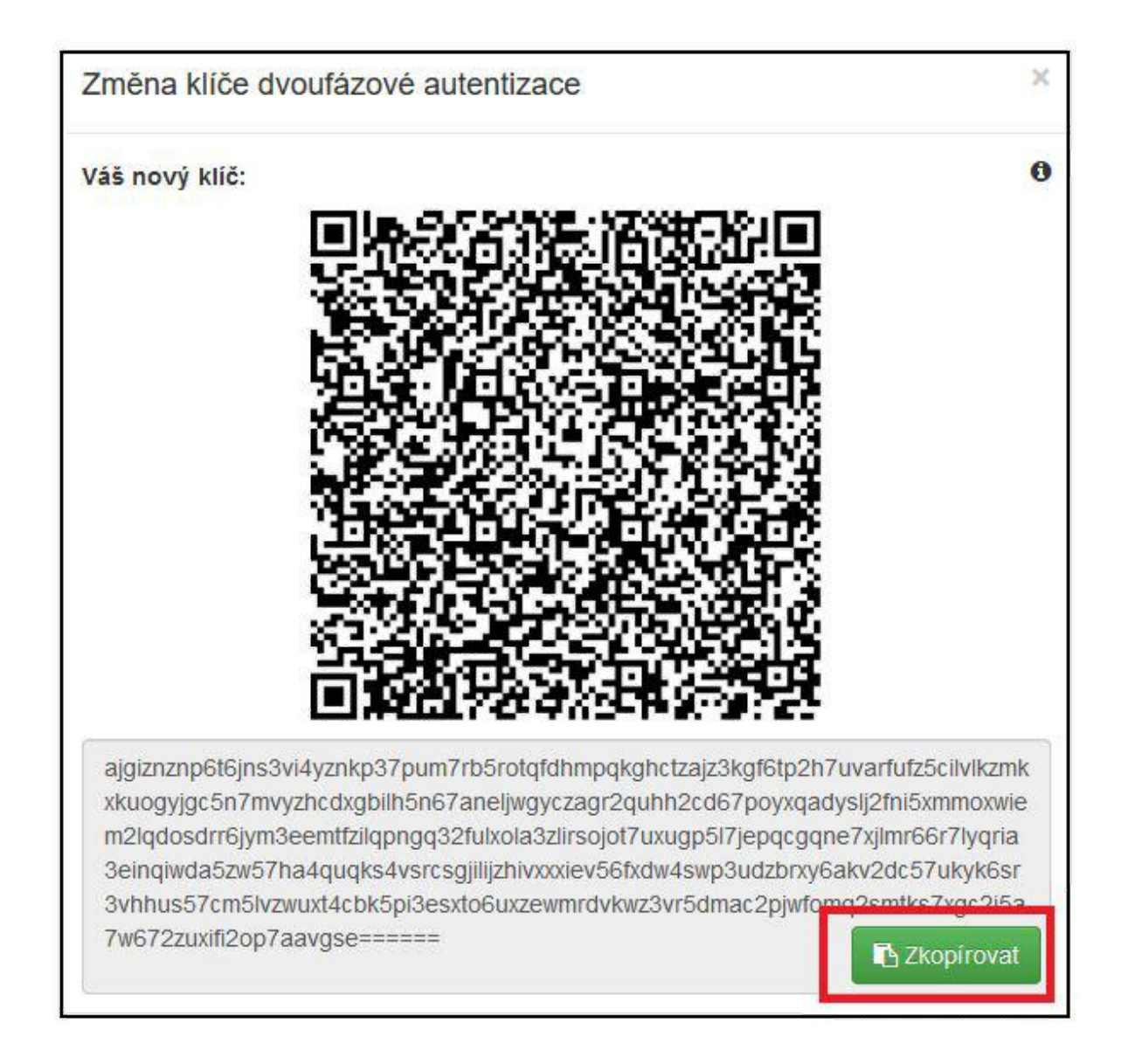

Přepněte se do okna aplikace OTP Manager.. Zkopírovaný text vložte do pole "Secret". Poté klikněte na ikonku diskety vpravo nahoře

| ÷                          | OTP Manager                                                                                                    | <u>.</u>                                                     |                        | ×          |
|----------------------------|----------------------------------------------------------------------------------------------------|--------------------------------------------------------------|------------------------|------------|
|                            |                                                                                                    | Г                                                            |                        |            |
| Labe                       | L                                                                                                    |                                                              | _                      |            |
| ISC                        | ЭН                                                                                                    |                                                              |                        |            |
| Secre                      | et                                                                                                    |                                                              |                        |            |
| a63<br>vpł<br>fr4<br>Issue | 3xfszh3pjvabzcwlddxvoib2s4yox2ehpzimvlc424<br>hste5g2aocnb5gepkinf7bihkbva4qxwcso2jwkht<br>3kcmmmtj35bj4gq3wi6tyv3fvq2e4hz4hlogn3ga<br>r | 5jxti6oybgaxoupflyd<br>ivbxyv3urbyeleegrnx<br>au76wa322e==== | qtqzdz7 <br> <br> <br> | dz6<br>ky2 |
|                            |                                                                                                    |                                                              |                        |            |
| Allov                      | v exporting                                                                                                    |                                                              |                        | _          |
| •                          | ) No                                                                                                    |                                                              |                        |            |
|                            | -24 Januari                                                                                                    |                                                              |                        |            |
|                            |                                                                                                    |                                                              |                        |            |
|                            |                                                                                                    |                                                              |                        |            |

Nyní se v okně OTP Manageru objeví šestimístné číslo.

| OTP Manager |   | 8.00 |   | × |
|-------------|---|------|---|---|
|             | Ó |      | Ø |   |
| ISOH -      |   |      |   |   |
| 496195      |   |      |   |   |
|             |   |      |   |   |
|             |   |      |   |   |
|             |   |      |   |   |
|             |   |      |   |   |
|             |   |      |   |   |

Vraťte se do aplikace MA ISOH a ve vyskakovacím okně toto číslo zadejte do pole "Nově vygenerovaný kód dvoufázové autentizace". Do pole "Současné heslo" zadejte své heslo pro přihlášení do MA ISOH a klikněte na "Uložit klíč". Nyní budete přihlášeni do aplikace.

Poznámka: Platnost kódu je časově omezená. Zbývající dobu platnosti znázorňuje nabíhající modrá čára nad číslem. Po uplynutí platnosti se číslo automaticky změní. Zadávejte ho tedy v aplikaci MA ISOH ihned po vygenerování.

| Současné heslo:                               | 0 |
|-----------------------------------------------|---|
| •••••                                         | P |
| Nově vygenerovaný kód dvoufázové autentizace: | 0 |
| •••••                                         | P |
| Uložit klič                                   |   |

Při příštím přihlášení do MA ISOH se po zadání vašeho hesla zobrazí tento dialog:

| Přihlašovací jméno:                                                                                            |  |
|----------------------------------------------------------------------------------------------------|--|
| mathesio_cp                                                                                                    |  |
| Heslo:                                                                                                    |  |
|                                                                                                    |  |
| Kód dvoufázové autentizace:                                                                                    |  |
| Kód dvoufázové autentizace:<br>Pro uživatele mathesio_cp je vyžadována dvoufázová<br>autentizace.              |  |
| Kód dvoufázové autentizace:<br>Pro uživatele mathesio_cp je vyžadována dvoufázová<br>autentizace.<br>Přihlásit |  |

Spusťte aplikaci OTP Manager. Objeví se okno s aktuálně platným šestimístným kódem.

| OTP Manager |   | 1055 |   | × |
|-------------|---|------|---|---|
|             | Ô |      | Ø |   |
| ISOH -      |   |      |   |   |
| 312165      |   |      |   |   |
|             |   |      |   |   |
|             |   |      |   |   |
|             |   |      |   |   |
|             |   |      |   |   |

Vraťte se do MA ISOH a číslo zadejte do pole "Kód dvoufázové autentizace". Klikněte na "Přihlásit". Nyní budete přihlášeni do aplikace.

Poznámka: Platnost kódu je časově omezena. Zbývající dobu platnosti znázorňuje nabíhající modrá čára nad číslem. Po uplynutí doby platnosti se číslo automaticky obnoví, zadávejte ho tedy do MA ISOH hned po vygenerování.

Pozor! Aplikace je vždy svázána s konkrétním počítačem. V případě jeho výměny či reinstalace operačního systému je třeba kontaktovat super admina MA ISOH na e-mailu <u>autovraky@cenia.cz</u>, který heslo 2FA vyresetuje. Nové zařízení pak znovu spárujete s\_aplikací podle výše popsaného postupu.